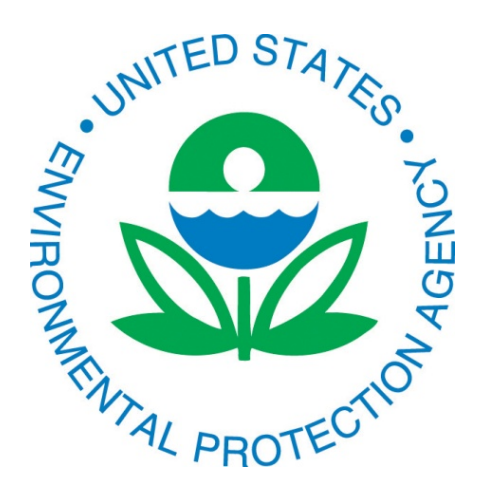

# Real-Time Geospatial Data Viewer (RETIGO): Web-Based Tool for Researchers and Citizen Scientists to Explore their Air Measurements

Gayle Hagler<sup>1</sup>, Matt Freeman<sup>2</sup>, Marie O'Shea<sup>3</sup>, Jon Gabry<sup>3</sup>, Illah Nourbakhsh<sup>4</sup>, Chris Bartley<sup>4</sup>, Randy Sargent<sup>4</sup>, Heidi Paulsen<sup>5</sup> <sup>1</sup> US EPA, Office of Research and Development, National Risk Management Research Laboratory, Research Triangle Park, NC, USA

<sup>2</sup> Lockheed Martin Corporation, Information Systems & Global Services, Research Triangle Park, NC <sup>3</sup> US EPA, Region 2, New York, NY.

- <sup>4</sup> Carnegie Mellon University, Pittsburgh, PA
- <sup>5</sup> EPA Office of Environmental Information, Research Triangle Park, NC

## Introduction

The collection of air measurements in real-time on moving platforms, such as wearable, bicycle-mounted, or vehicle-mounted air sensors, is becoming an increasingly common method to investigate local air quality. However, visualizing and analyzing geospatial air monitoring data requires advanced data analysis skillsets that limit participation in data analysis. EPA's <u>Real-Time Geo</u>spatial (RETIGO) Data Viewer web-based tool is a new program that reduces the technical barriers to visualize and understand geospatial air data time series.

## **RETIGO: Webtool Design**

- > RETIGO is a Javascript-based end user tool, built using several APIs, including Google Maps API, Flot API, and JQuery API.
- > Designed for the user to import their stationary or mobile field monitoring data and explore the data within their browser (e.g., Google Chrome) – the data does not leave the user's computer, unless the user decides to publish their data to the RETIGO open access data repository.
- > Data import format designed to be simple and flexible:

### Data import:

Standardized and flexible data input format that supports many columns of air monitoring variables, multiple monitoring packages, disordered time

Tool to convert many timestamp options to the UTC/ISO 8601 international standard

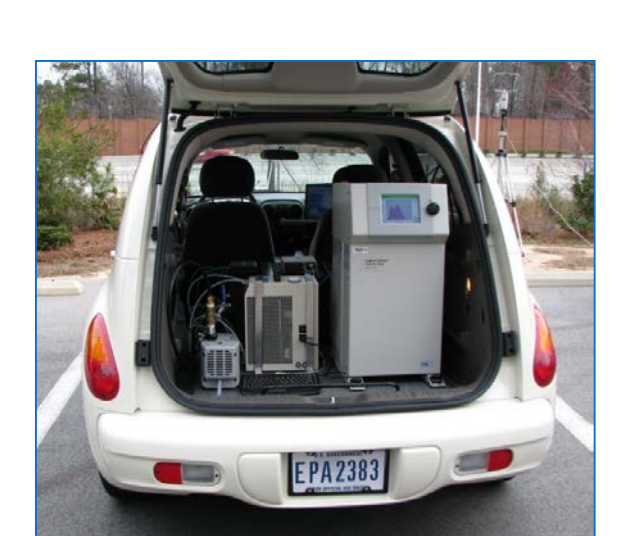

|                                                                                                    | Required colur                                                      | nns                                                             |                                               | Flexible r                                             | number of<br>data columi                                  |
|----------------------------------------------------------------------------------------------------|---------------------------------------------------------------------|-----------------------------------------------------------------|-----------------------------------------------|--------------------------------------------------------|-----------------------------------------------------------|
| Timestamp(UTC)<br>2012-07-18T15:44:00-00:00<br>2012-07-18T15:44:19-00:00<br>2012-07-18T15:44:57-00:00<br>2012-07-18T15:45:58-00:00<br>[etc] | EAST_LONGITUDE(deg)<br>-78.9979<br>-78.9947<br>-78.9896<br>-78.9846 | NORTH_LATITUDE(deg)<br>35.9508<br>35.9470<br>35.9361<br>35.9172 | ID(-)<br>route1<br>route1<br>route1<br>route1 | ozone(ppb)<br>49.0491<br>43.2706<br>42.3130<br>47.7046 | pm2.5(ug/m^3)<br>32.6768<br>26.7231<br>34.1504<br>33.2918 |

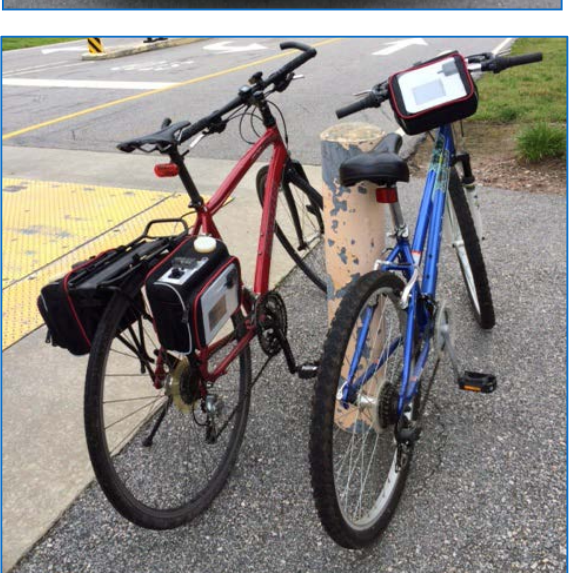

tool can convert timestamps from a variety of formats to the UTC/ISO 8601 timestamp required by RETIGO. The converted timestamps can be copied and pasted into another ion (such as a spreadsheet) to create a valid RETIGO input fil

.) Select the format of your timestamp data

) If needed, specify the timezone and starting date of your data. Note: not all formats require this informatior

) If desired, specify the timezone of the converted data. While not required, this if offered as a convenience if you prefer to see timestamps relative to a particular timezone ) Hit the "Convert" button to convert the timestamps into the format used by RETIG

| Format:             | UNIX time (seconds since January 1, 1970)<br>UNIX time (seconds since January 1, 1970)                                                           | ~ |                       |   |
|---------------------|----------------------------------------------------------------------------------------------------|---|-----------------------|---|
| Starting Date:      | IGOR time (seconds since January 1, 1904)<br>Excel serial time (1900 date system)<br>Excel serial time (1904 date system)<br>MATI AR serial time |   |                       |   |
| Output Timezone:    | hh:mm:ss<br>MM/DD/YYYY-hh:mm:ss                                                                                                    |   |                       |   |
| Paste list of times | tamps here:                                                                                                    |   | Converted timestamps: |   |
|                     |                                                                                                    | ~ |                       | ^ |

**Open access data repository option:** Supports posting of data to the RETIGO data repository, where the file can later be retrieved for interactive exploration with the data viewer.

The open access data repository is enabled by back-end support of Carnegie Mellon University's Environmental Sensor Data Repository (ESDR).

|    | Enter your data                                                                          | file, or choose one from th                                                                                                    | e public data Leave feedback                        |  |  |  |  |  |
|----|------------------------------------------------------------------------------------------|----------------------------------------------------------------------------------------------------|-----------------------------------------------------|--|--|--|--|--|
|    | repository:                                                                              |                                                                                                    |                                                     |  |  |  |  |  |
|    |                                                                                          |                                                                                                    |                                                     |  |  |  |  |  |
|    | NOTE: Data files in the repository are NOT QUALITY CHECKED and are in no way endorsed or |                                                                                                    |                                                     |  |  |  |  |  |
|    | verified by the US                                                                       | rerified by the US Environmental Protection Agency. The repository is simply a service offered<br>o RETIGO users to share data. The data in the repository is provided on an AS-IS basis. |                                                     |  |  |  |  |  |
|    | to RETIGO users to                                                                       |                                                                                                    |                                                     |  |  |  |  |  |
|    |                                                                                          |                                                                                                    |                                                     |  |  |  |  |  |
| \$ | Your file:                                                                               |                                                                                                    |                                                     |  |  |  |  |  |
| ^  | Repository:                                                                              | ository: 2012-09-20_northcarolina_chapelhill_0f81e.csv V Sort by Date V Advanced                                                                                                    |                                                     |  |  |  |  |  |
|    |                                                                                          | 2012-09-20_northcarolina_chapelhill_0f81e.                                                                                                    | CSV                                                 |  |  |  |  |  |
|    | Clear Submit                                                                             | 2012-09-04_northcarolina_dumam_4ea/1.cs                                                                                                    | CSV.                                                |  |  |  |  |  |
|    |                                                                                          | 2010-04-02 northcarolina durham 033b7.cs                                                                                                    | 5/                                                  |  |  |  |  |  |
|    |                                                                                          |                                                                                                    | PROJECT: gmap<br>KEYWORDS: none                     |  |  |  |  |  |
|    | Optional wind d                                                                          | ata file:                                                                                                    | ORIG_NAME: ramses_02.csv                            |  |  |  |  |  |
|    | Choose File No file chosen Clear                                                         |                                                                                                    | INSTRUMENT: advanced                                |  |  |  |  |  |
|    |                                                                                          |                                                                                                    | UATATYPE: pm25,pm10,uitratine,pmbc,co,co2,no2,other |  |  |  |  |  |
|    | Optional KML ur                                                                          | 1:                                                                                                    |                                                     |  |  |  |  |  |
|    | Enter a URL                                                                              |                                                                                                    |                                                     |  |  |  |  |  |
|    |                                                                                          |                                                                                                    |                                                     |  |  |  |  |  |

## How does **RETIGO** help me explore my data?

## Viewing of complex data over time and space

You can chose to simply overlay on a map and use all the functions you are used to with Google Maps (satellite view, streetview). You can slide along a time control bar to highlight specific points along the route. You can toggle between multiple pollutants measured. You can also select to obtain a summary of meteorological conditions (source: World Meteorological Organization) retrieved from the nearest weather station, automatically set to match your sampling period.

## **RETIGO Viewer**

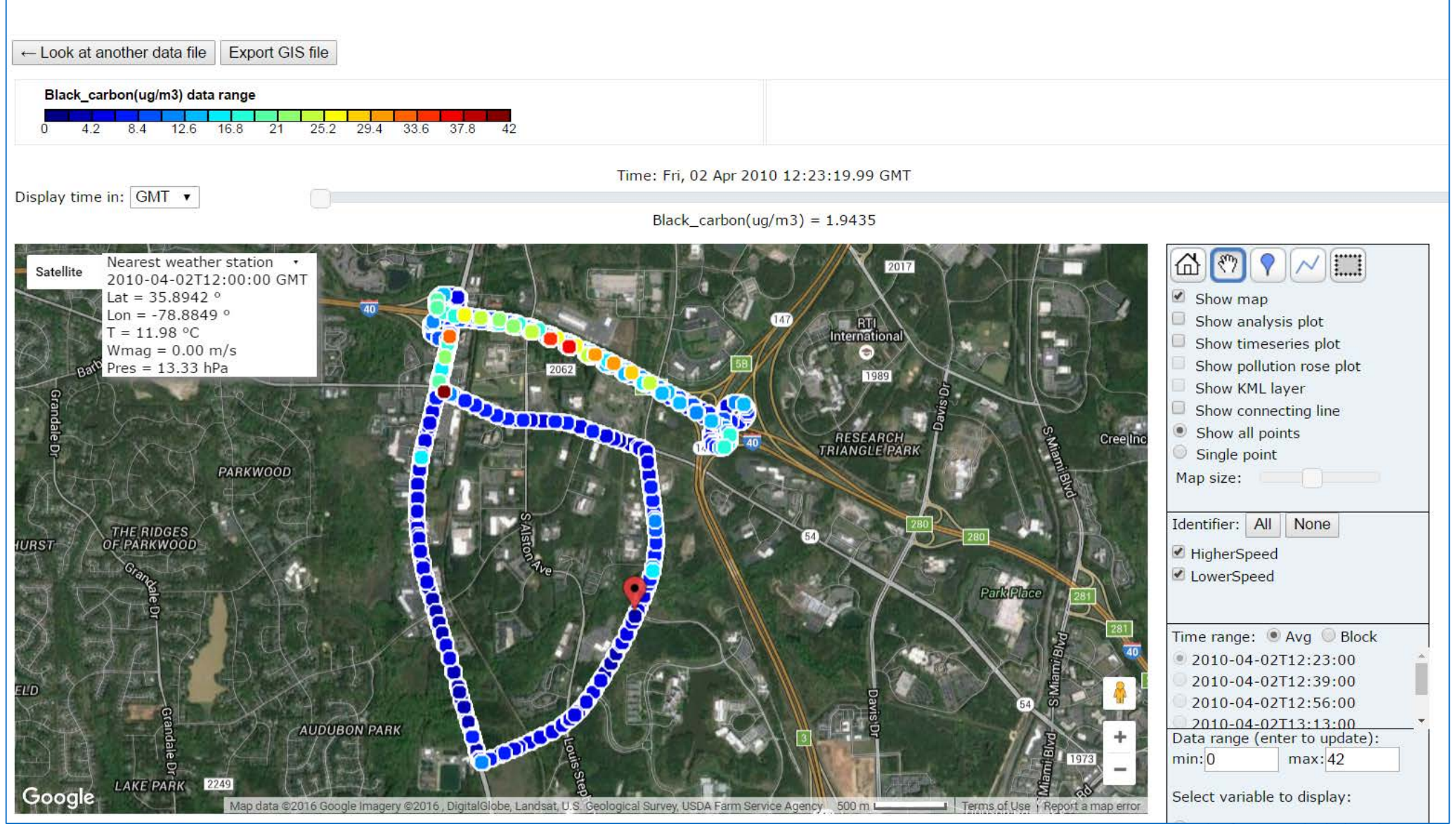

Zooming out, you can also see the nearest station reporting PM<sub>25</sub> or ozone, retrieved through the AirNow web service. The concentration value shown automatically aligns with the user-provided sampling data timeframe.

View data simultaneously on map and time series. Can simultaneously highlight point on map and time series using time slider.

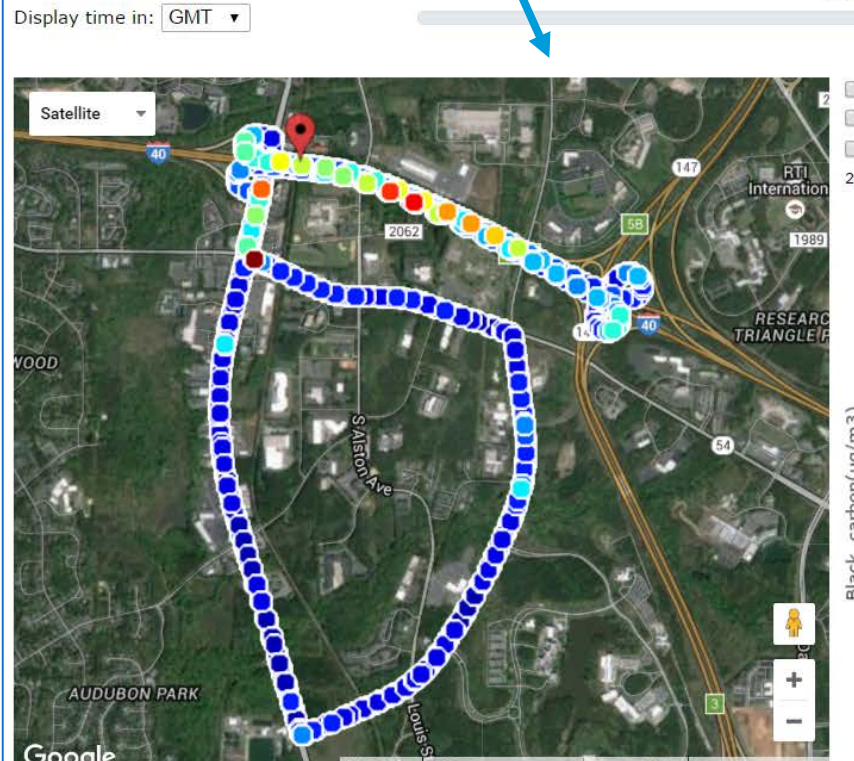

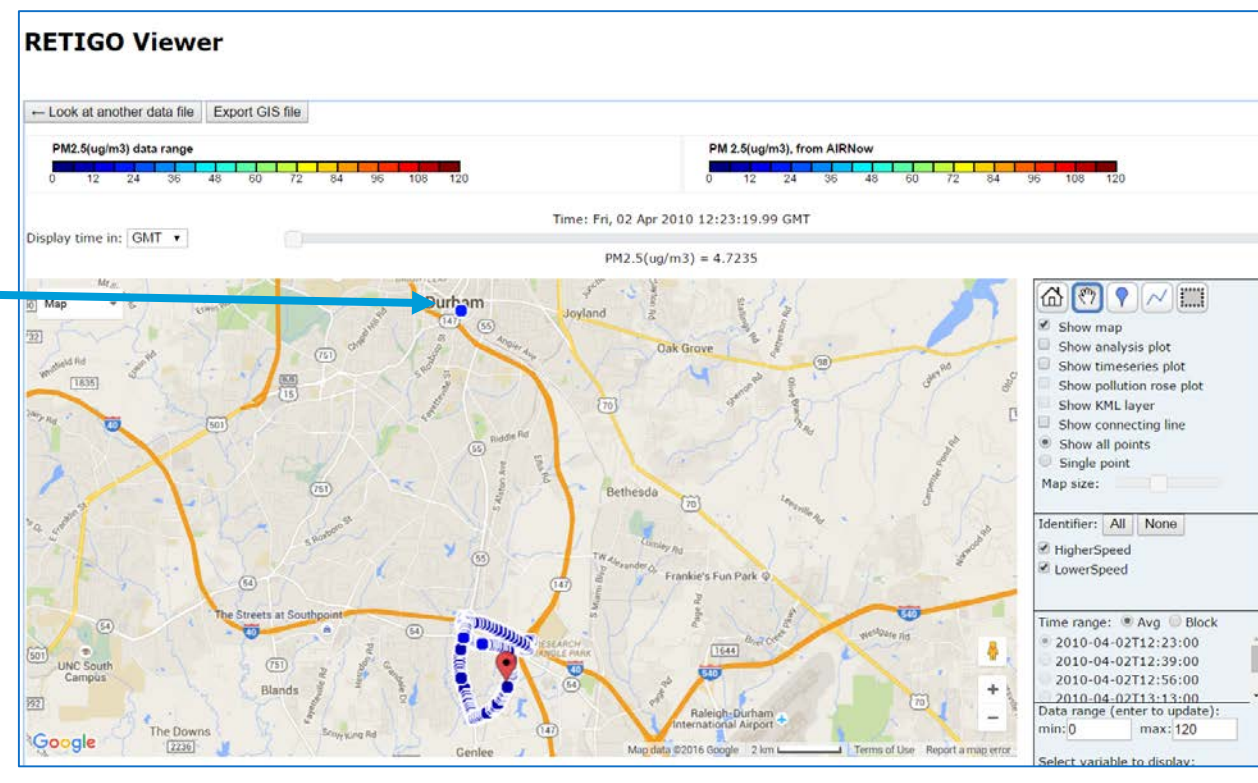

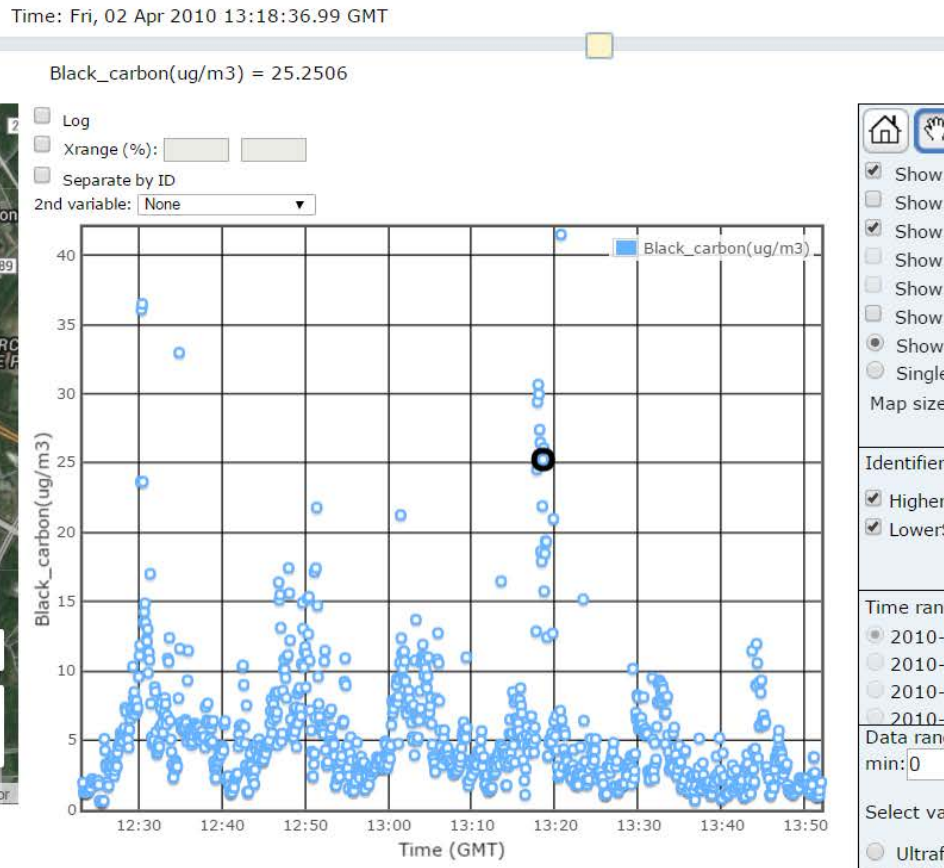

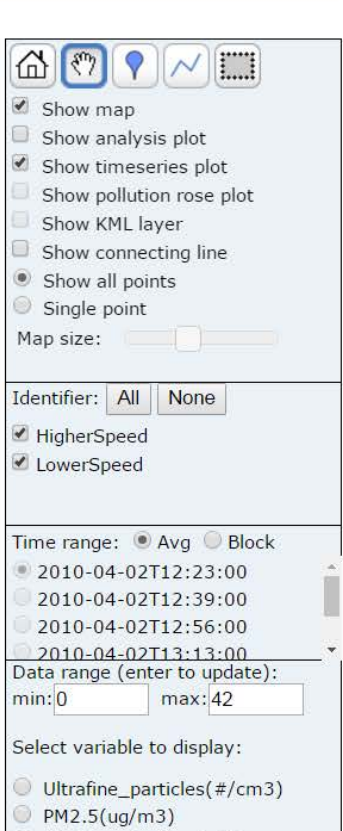

You can manually draw a line or place a marker to represent a nearby point or line source, then create a plot of concentration versus distance. The data can be shown either as individual markers or spatial averages of concentrations as a function of distance to the line or marker. The graph does live updates while the user moves the marker or line around on the map.

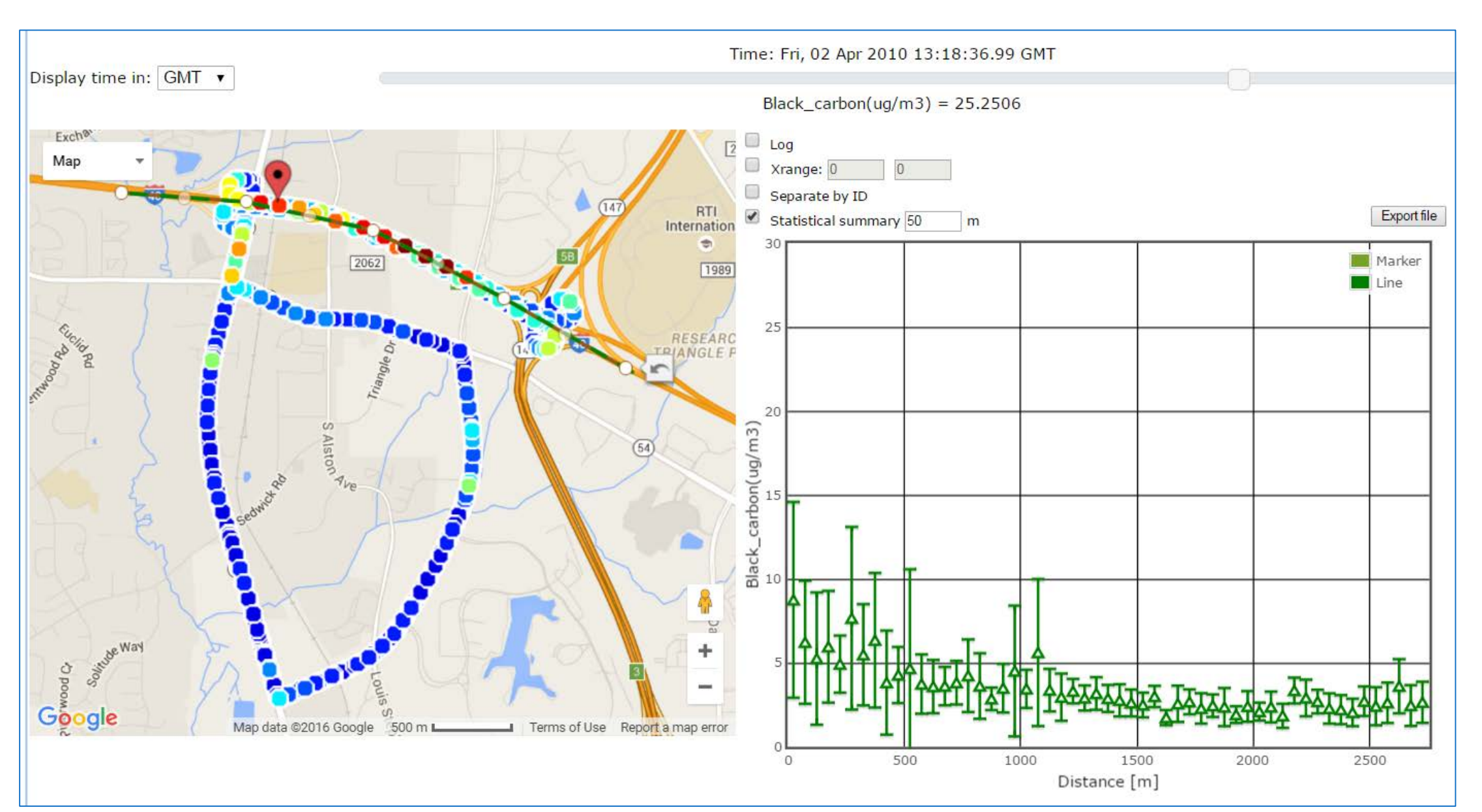

# monitoring station.

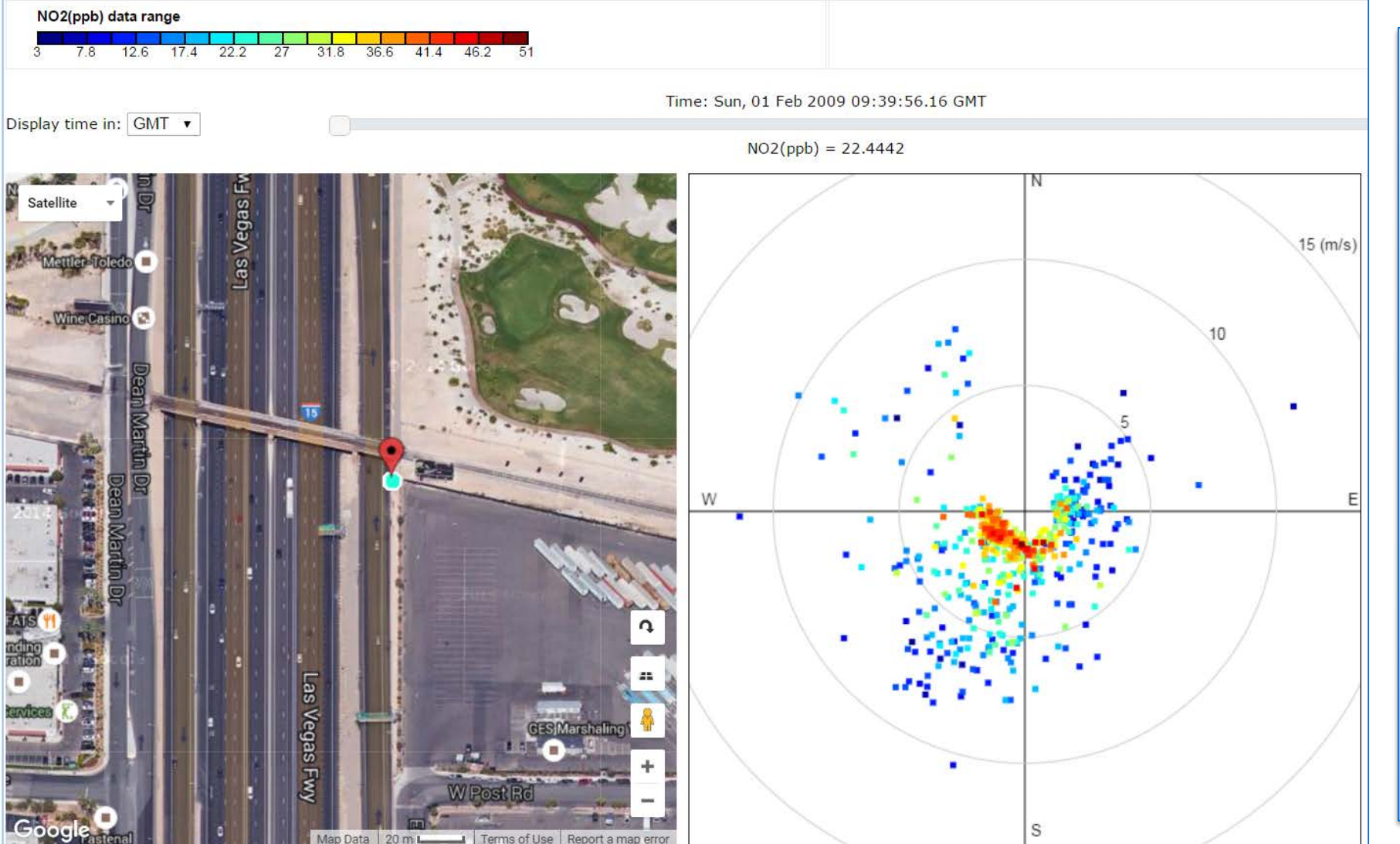

RETIGO would not be possible without the support of EPA's Environmental Modeling and Visualization Center, particularly from Lockheed Martin staff member Mike Uhl. Numerous EPA staff members and student service contractors provided beta-testing and suggestions for improvement to RETIGO. Quality assurance and laboratory support are also appreciated, particularly support from Richard Shores, Paul Groff, and Bob Wright.

## Exploring spatial gradients and hypothesized source impacts

For imported data that incorporates wind measurements, RETIGO activates a wind-directional pollution plot option. For example, below shows nitrogen dioxide (NO<sub>2</sub>) concentrations at a roadside

> Wind-directional pollution plot: Each marker is colored by the observed NO<sub>2</sub> concentration. The location from the center of the plot is set by the wind speed. The angular position of the marker is set by the wind direction. For example, a marker placed in the SW quadrant represents winds coming from the SW.

## Where can I access RETIGO? Is training available?

RETIGO is freely available at www.epa.gov/retigo. Tutorial information is provided on the web page and live training sessions are also offered periodically. Email the team at retigo@epa.gov to learn more.

## Acknowledgements